# LiDAR 評価スターターキット Quick Start Guide

2020/08/17

Ver1.0

岡谷エレクトロニクス株式会社

| LiDAR評価スターターキット Quick Start Guide | Ver1.0 | ページ<br>2/10 |
|-----------------------------------|--------|-------------|
|-----------------------------------|--------|-------------|

# 改版履歴

| 版数     | 発行日        | 内容   |
|--------|------------|------|
| Ver1.0 | 2020/08/16 | 新規作成 |
|        |            |      |
|        |            |      |
|        |            |      |
|        |            |      |
|        |            |      |
|        |            |      |
|        |            |      |

(参考)各項目、図、表番号をクリックするとジャンプできます。

(参考) リンク先へジャンプ後、ALT+← でリンク元に戻れます。

# 目次

| 改版履歴                                             | 2  |
|--------------------------------------------------|----|
| 目次目次                                             | 3  |
| 1 はじめに                                           | 4  |
| 2 LiDAR 評価スターターキットについて                           | 4  |
| 2.1 Hardware                                     | 4  |
| 2.2 OS & Software                                | 4  |
| 3 OUSTER 社 3D-LiDAR 点群 & 画像データの閲覧/保存/再生方法について    | 5  |
| 3.1 PC & 3D-LiDAR の接続・起動確認方法                     | 5  |
| 3.2 3D-LiDAR 点群 & 画像データの「閲覧」方法                   | 6  |
| 3.3 3D-LiDAR 点群 & 画像データの「保存」方法                   | 7  |
| 3.4 3D-LiDAR 点群 & 画像データの保存データ「再生」方法              | 8  |
| 4 ORBBEC 社 3D-Depth Camera 3D データの閲覧/保存/再生方法について | 9  |
| 4.1 PC & 3D-Depth Camera の接続方法                   | 9  |
| 4.2 3D-Depth Camera 3Dデータの「閲覧」方法                 | 9  |
| 4.3 3D-Depth Camera 3Dデータの「保存」方法                 | 9  |
| 4.4 3D-Depth Camera 保存 3D データの「再生」方法             | 9  |
| 5 保存したデータについて 1                                  | 0  |
| 6 デスクトップ上の WEB ページについて 1                         | 0  |
| 6.1 Resources Page for Ouster のページ 1             | .0 |
| 6.2 Ouster wrapper (Github)のページ 1                | .0 |
| 6.3 Develop Page for ORBBEC のページ 1               | .0 |
| 6.4 ORBBEC sample code (Github)のページ1             | .0 |

| LiDAR評価スターターキット Quick Start Guide Vo | Ver1.0 | ページ<br>4/10 |
|--------------------------------------|--------|-------------|
|--------------------------------------|--------|-------------|

1 はじめに

本ドキュメントは LiDAR 評価スターターキット用の QuickStartGuide になります。

# 2 LiDAR 評価スターターキットについて

2.1 Hardware

各 Hardware の詳細については下記 Link を参照下さい。

2.1.1 環境構築済みPC : Shuttle社 DS10U5 http://www.shuttle.eu/products/slim/ds10u5/

※スターターキットにはキーボード、マウス、モニターが含まれていないので、別途ご用意ください。

2.1.2 3D-LiDAR : OUSTER 社 各 9 種類 (**0S0-32/64/128**、**0S1-32/64/128**、**0S2-32/64/128**) <u>https://ouster.com/</u>

2.1.3 【別売り】 3D-Depth Camera : ORBBEC 社 Astra シリーズ https://orbbec3d.com/

### 2.2 OS & Software

本スターターキットの環境構築済み PC には、下記 OS & Software がインストールされております。

2.2.1 Ubuntu 18.04.4 LTS

- 2.2.2 ROS (ROS Melodic Morenia)
- 2.2.3 ROS2

- ROS チュートリアル、フォーラム、Q&A http://wiki.ros.org/ja/ROS/Tutorials

※各 Softwareの使用方法等に関するお問い合わせは各製品のコミュニティー、フォーラムへお願いします。

| LiDAR 評価スターターキット Quick Start Guide Ver1.0 | ページ<br>5/10 |
|-------------------------------------------|-------------|

3 OUSTER 社 3D-LiDAR 点群 & 画像データの閲覧/保存/再生方法について

## 3.1 PC & 3D-LiDAR の接続・起動確認方法

(1) 同梱されている「LiDAR 評価スターターキット 簡単接続マニュアル」を確認しながら、PC と 3D-LiDAR、 および「その他機器※」を接続して、PC の電源を 0N にしてください。

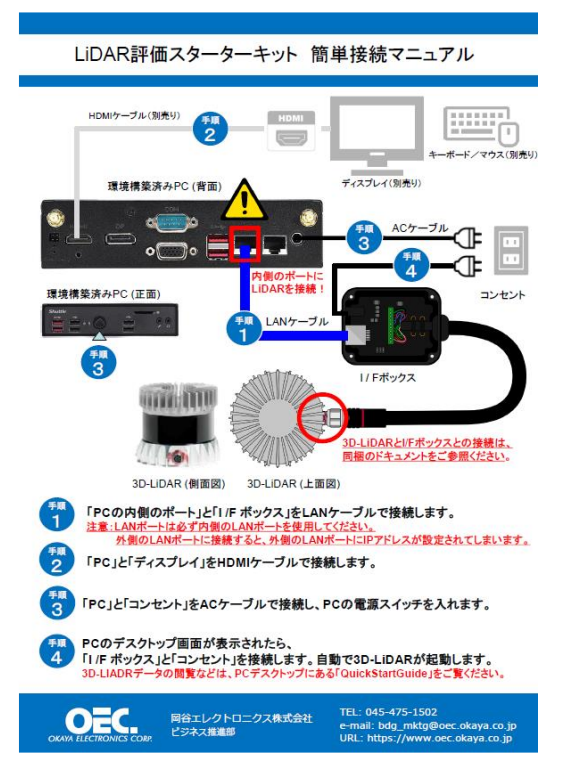

※1「その他機器」:キーボード、マウス、モニターは別途ご用意ください。
 ※2 3D-LiDAR と接続する PC の LAN ケーブルの差し込み口は、必ず内側のポートをご使用ください。
 ※3 インターネットと接続する PC の LAN ケーブルの差し込み口は、外側の LAN ポートをご使用ください。

- (2) PC のデスクトップ画面が表示されたら、3D-LiDAR の「I/F ボックス」とコンセントを接続し、 3D-LiDAR の電源を ON にしてください。
- (3) 3D-LiDAR の IP アドレス確認
  - <u>「Get Sensor and IP for Ouster」</u>のショートカットをダブルクリックで実行してください。
  - IP アドレスが表示されたら接続完了です。
- (4) 3D-LiDAR の状態確認
  - <u>「dashbord for Ouster」</u>のショートカットをダブルクリックで実行してください。
  - Ouster Dashboad ページが表示されたら確認完了です。

| LiDAR評価スターターキット Quick Start Guide | Ver1.0 | ページ<br>6/10 |
|-----------------------------------|--------|-------------|
|-----------------------------------|--------|-------------|

3.2 3D-LiDAR 点群 & 画像データの「閲覧」方法

#### 3.2.1 Rviz での点群 & 画像データ閲覧

- <u>「Rviz for Ouster」</u>のショートカットをダブルクリックで実行してください。

```
※ Rviz を終了するときは、必ず「Close without Saving」にて終了してください。
```

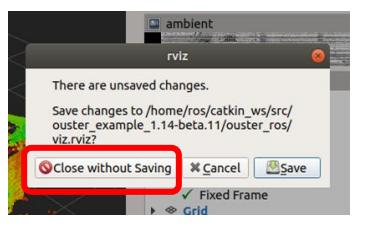

- ※「Save」してしまうと、Rvizの表示設定が上書き保存されてしまいます。ご注意ください。
- ※ Rviz の使用方法は以下の Link をご参照ください。

http://joe.ash.jp/program/ros/tutorial/tutorial\_rviz.htm

#### 3.2.2 Visualizer での点群 & 画像データ閲覧

- <u>「Viz app for Ouster」</u>のショートカットをダブルクリックで実行してください。

※起動するまで1分程時間がかかります。

#### ※ Visualizer の使用方法は以下の通りとなります。

| キーボード     | 動作/内容                            |
|-----------|----------------------------------|
| р         | 点群ポイントサイズを大きくする                  |
| 0         | 点群ポイントサイズ小さくする                   |
| m         | 光強度、アンビエントノイズデータ、反射率、距離データへの切り替え |
| V         | 距離画像の背景色切り替え                     |
| n         | センサー画像をアンビエントノイズ、光強度表示のみに切り替え    |
| r         | 自動回転に切り替え                        |
| Shift + r | 表示をリセット                          |
| 0         | センサー画像の大きさを変更                    |
| е         | ※小⇒大⇒小(一方向の変更のみ)                 |
| ;         | 距離マーカーの間隔を広げる                    |
| :         | 距離マーカーの間隔を狭める                    |
| W         | カメラの視点を上げる                       |
| S         | カメラの視点を下げる                       |
| а         | カメラの視点を左回転する                     |
| d         | カメラの視点を右回転する                     |
| 1         | 点群の表示する/しない                      |
| 0         | 正投影(orthographic)に切り替える          |
| ~         | ズームイン                            |
| =         | ズームアウト                           |

| LiDAR評価スターターキット Quick Start Guide | Ver1.0 | ページ<br>7/10 |
|-----------------------------------|--------|-------------|

3.3 3D-LiDAR 点群 & 画像データの「保存」方法

手順1) Rviz での点群 & 画像データ閲覧

- <u>「Rviz for Ouster」</u>のショートカットをダブルクリックで実行してください。

※ データ保存時も、Rviz は起動したままの状態にして、終了しないでください。

手順2) データ保存

- <u>「Record for Ouster」</u>のショートカットをダブルクリックで実行してください。

手順3)保存終了方法

- キーボードの[Ctr1+C]で保存を終了します。

<u>※注意: Terminal の「×」では保存を終了できません。ご注意ください</u> ~

| Terminal                                                                                                    |       |
|----------------------------------------------------------------------------------------------------|-------|
| File Edit View Search Terminal Help                                                                                                    |       |
| [ INFO] [1597566411.060786526]: Subscribing to /os_node/imu_packets<br>[ INFO] [1597566411.064295633]: Subscribing to /os_node/lidar_packets<br>[ INFO] [1597566411.066328308]: Recording to '/ROSdata/20200816_172650. | bag'. |
|                                                                                                    |       |

| LiDAR 評価スターターキット | Quick Start Guide | Vor1 0 | ページ    |
|------------------|-------------------|--------|--------|
|                  |                   | Verl.0 | 8 / 10 |

3.4 3D-LiDAR 点群 & 画像データの保存データ「再生」方法

- 3.4.1 「Rviz」での点群 & 画像データ再生
  - 手順 1)ショートカットの実行
  - <u>「Rviz with BAG play for Ouster」</u>のショートカットをダブルクリックで実行してください。

手順2)再生するデータを選択

- 再生したいデータ※を選択し、画面右上の[OK]をクリックしてください。

| Car | ncel            | Select a bag file                   | ٩        | ОК       |       |
|-----|-----------------|-------------------------------------|----------|----------|-------|
| Ø   | Recent          | ROSdata                             | ② 「0]    | X」をク     | ' リック |
| ŵ   | Home            | Name                                | ▲ Size   | Modified |       |
| Ē   | Desktop         | 📔 lost+found                        |          | 22 6月    |       |
| ۵   | Documents       | 20200717_173159.bag                 | 87.2 MB  | 17 7月    |       |
| ∻   | Downloads       | 20200729_133954.bag                 | 76.5 MB  | 29 7月    |       |
| 99  | Music           | ■ 20200802_203821.bag ① 再生したいデータを選択 | 38.9 MB  | 2 8月     |       |
| ٥   | Pictures        |                                     | 74.1 MR  | 2 0日     |       |
| •   | Videos          | E 20200816_172650.68g               | 123.1 MB | 17-27    | )     |
| +   | Other Locations | orbbec-20200717_152532.bag          | 276.2 MB | 17 7月    |       |
|     |                 | in orbbec-20200802_202022.bag       | 512.3 MB | 2 8月     |       |
|     |                 |                                     |          |          |       |
|     |                 |                                     |          |          |       |
|     |                 |                                     |          |          |       |
|     |                 |                                     |          |          |       |
|     |                 |                                     |          |          |       |
|     |                 |                                     |          |          |       |
|     |                 |                                     |          |          |       |
|     |                 |                                     |          |          |       |
|     |                 |                                     |          |          |       |

※ 保存データは、保存を実行した日時(PC 設定日時)で保存されています。

3.4.2 「Visualizer」での点群 & 画像データ再生

手順1)ショートカットの実行

- 「Viz app with BAG play for Ouster 」のショートカットをダブルクリックで実行してください。

\*.bag ▼

手順2)再生するデータを選択

- 再生したい保存データ\*を選択し、画面右上の[OK]をクリックしてください。 ※ 上記の3.4.1 同様の操作となります。

※ 保存データは、保存を実行した日時(PC 設定日時)で保存されています。

| LiDAR評価スターターキット Quick Start Guide | Ver1.0 | ページ<br>9/10 |
|-----------------------------------|--------|-------------|
|-----------------------------------|--------|-------------|

【\*\*注意\*\*: ORBBEC 社 3D-Depth Camera は別売りとなります。】

4 ORBBEC 社 3D-Depth Camera 3D データの閲覧/保存/再生方法について

4.1 PC & 3D-Depth Camera の接続方法

PCのUSBポートに 3D-Depth Camera を接続してください。

4.2 3D-Depth Camera 3D データの「閲覧」方法

\*\*注意\*\*: デスクトップ上の<u>[Orbbec]フォルダ</u>を確認してください。 - 「Rviz for ORBBEC」のショートカットをダブルクリックで実行してください。

4.3 3D-Depth Camera 3Dデータの「保存」方法

\*\*注意\*\*: デスクトップ上の<u>[Orbbec]フォルダ</u>を確認してください。

手順1) 3D データ閲覧

- <u>「Rviz for ORBBEC」</u>のショートカットをダブルクリックで実行してください。 ※ データ保存時も、Rviz は起動したままの状態にして、終了しないでください。

手順2) データ保存

- 「Record for ORBBEC」のショートカットをダブルクリックで実行してください。

手順3)保存終了方法

- キーボードの[Ctrl+C]で保存を終了します。

### <u>※注意 : Terminalの「×」では保存を終了できません。ご注意ください</u>

4.4 3D-Depth Camera 保存 3D データの「再生」方法

\*\*注意\*\*: デスクトップ上の<u>[0rbbec]フォルダ</u>を確認してください。

手順1)ショートカットの実行

- <u>「Rviz with BAG play for ORBBEC」</u>のショートカットをダブルクリックで実行してください。

手順2)再生するデータを選択

- 再生したい保存データ\*を選択し、画面右上の[OK]をクリックしてください。 ※ 上記の「3.4 3D-LiDAR 点群 & 画像データの保存データ「再生」方法」同様の操作となります。

※保存データは、orbbec - 保存を実行した日時(PC 設定日時)で保存されています。

| LiDAR評価スターターキット Quick Start Guide | Ver1.0 | ページ |
|-----------------------------------|--------|-----|
|-----------------------------------|--------|-----|

# 5 保存したデータについて

保存を実行したデータについては、デスクトップ上の<u>[Shortcut Record data]</u>にて保存されています。 データを移す場合には、上記のフォルダから移動をお願いいたします。

6 デスクトップ上の WEB ページについて

# \*\*注意\*\*: 下記を実行する際には、PC をインターネットに接続してください。 \*\*注意\*\*: インターネットと接続する PC の LAN ケーブルの差し込み口は、外側の LAN ポートをご使用ください。

6.1 Resources Page for Ouster  $\mathcal{O}^{\mathcal{A}} \rightarrow \mathcal{V}$ 

https://ouster.com/resources/

- OUSTER 社 3D-LiDAR の最新 Firmware やデータシート等がダウンロード可能です。

※: Ouster 3D-LiDAR の Firmware の更新方法についても上記の Link に記載されています。

6.2 Ouster wrapper (Github)のページ

https://github.com/ouster-lidar/ouster\_example

- OUSTER 社 3D-LiDAR の ROS ドライバーや visualizer、サンプルデータ等がダウンロード可能です。

6.3 Develop Page for ORBBEC のページ

https://orbbec3d.com/develop/

- ORBBEC 社 3D-Depth Camera の SDK がダウンロード可能です。

6.4 ORBBEC sample code (Github)のページ

https://github.com/orbbec

- ORBBEC 社 3D-Depth Camera の ROS ドライバー等がダウンロード可能です。

以上